Document code: MN67026\_ENG Revision 2.000 Page 1 of 16

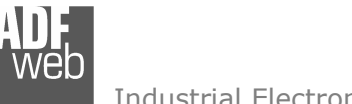

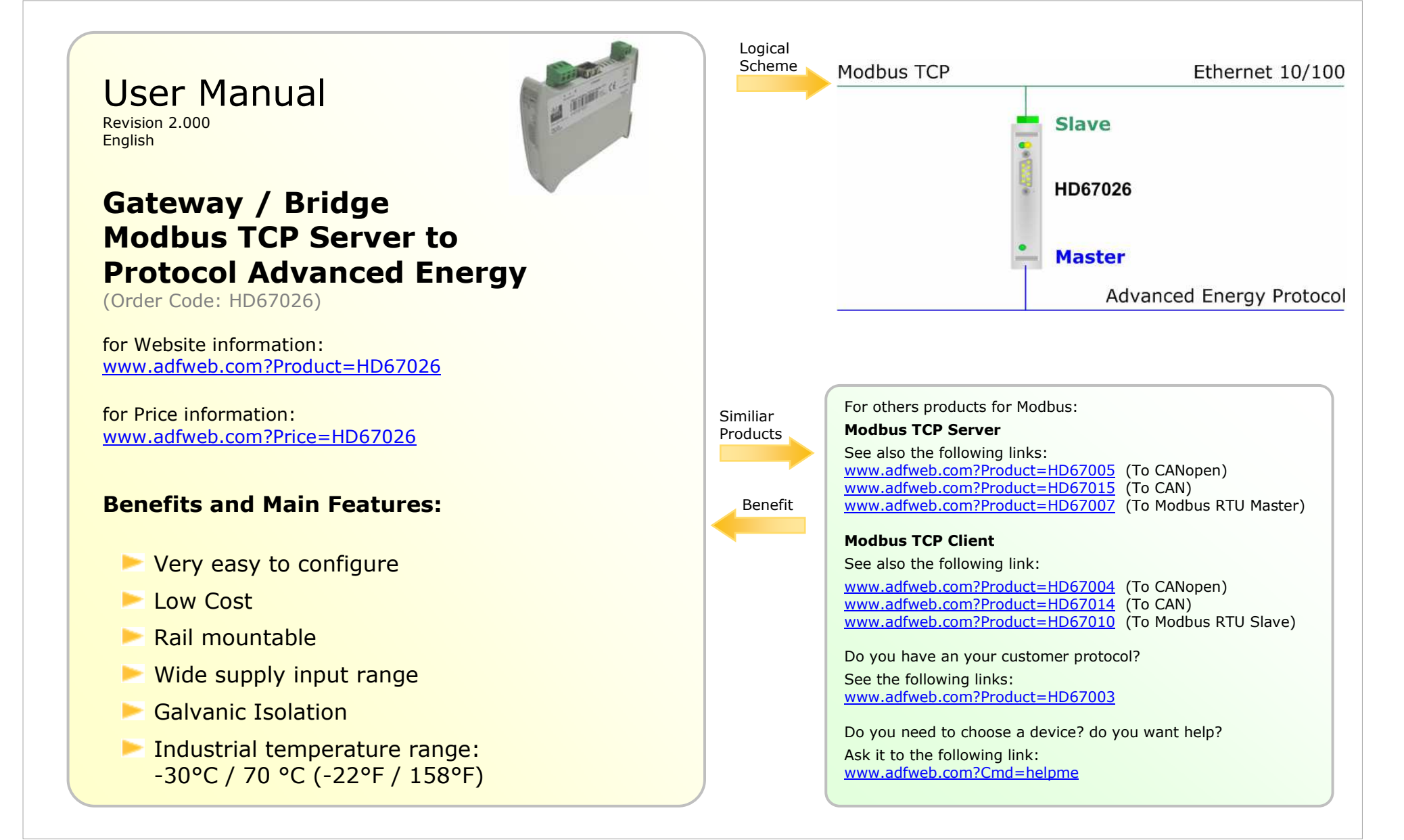

Document code: MN67026 ENG Revision 2.000 Page 2 of 16

Industrial Electronic Devices

### **INDEX:**

|                                     | Page |
|-------------------------------------|------|
| INDEX                               | 2    |
| UPDATED DOCUMENTATION               | 2    |
| REVISION LIST                       | 2    |
| WARNING                             | 2    |
| TRADEMARKS                          | 2    |
| CHARACTERISTICS                     | 3    |
| USE OF COMPOSITOR SOFTWARE SW67025  | 4    |
| GENERAL PARAMETER                   | 5    |
| UPDATE DEVICE                       | 6    |
| PARAMETER INTERFACING WITH PFEIFFER | 7    |
| CONNECTION SCHEME                   | 13   |
| CHARACTERISTICS OF THE CABLES       | 14   |
| MECHANICAL DIMENSIONS               | 15   |
| ORDER CODE                          | 15   |
| ACCESSORIES                         | 15   |
| WARRANTIES AND TECHNICAL SUPPORT    | 16   |
| RETURN POLICY                       | 16   |
| PRODUCTS AND RELATED DOCUMENTS      | 16   |

#### **UPDATED DOCUMENTATION:**

Dear customer, we thank you for your attention and we remind you that you need to check that the following document is:

- > Updated
- Related to the product you own

To obtain the most recently updated document, note the "document code" that appears at the top right-hand corner of each page of this document.

With this "Document Code" go to web page <u>www.adfweb.com/download/</u> and search for the corresponding code on the page. Click on the proper "Document Code" and download the updates.

To obtain the updated documentation for the product that you own, note the "Document Code" (Abbreviated DC on the product's box) and download the updated from our web site <u>www.adfweb.com/download/</u>

#### **REVISION LIST:**

| Revision | Date       | Author | Chapter | Description           |
|----------|------------|--------|---------|-----------------------|
| 1.000    | 03/04/2007 | Av     | All     | First release version |
| 1.001    | 22/06/2007 | Av     | All     | Revision              |
| 1.002    | 26/06/2007 | Av     | All     | Revision              |
| 2.000    | 23/07/2007 | Av     | All     | New document format   |

#### WARNING:

ADFweb.com reserves the right to change informations in this manual about our product without warning. ADFweb.com is not responsible for any error this manual may contain.

#### **TRADEMARKS:**

All trademarks mentioned in this document belong to their respective owners.

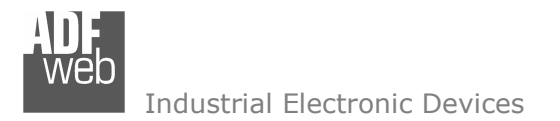

Document code: MN67026\_ENG Revision 2.000 Page 3 of 16

### **CHARACTERISTICS:**

The Gateway Modbus TCP slave to Protocol Advanced Energy is an electronic device which is mountable on a DIN guide. It allows for information to be exchanged between a serial RS485 bus and Ethernet 10/100 bus through the protocols Pfeiffer and ModBUS TCP. This device also includes the following characteristics:

- ➢ Power supply 12-24 VAC/DC (3 VA).
- > Opto-isolation RS485.
- ≻ RS232
- Mountable on Rail DIN.
- Temperature range -30°C to 70°C .
- ▶ EMS EN 61000-6-2.

The Gateway Modbus TCP slave to Protocol Advanced Energy can be easily configured through the configuration utility which allows for different projects to be handled, saved within your PC and downloaded to the device.

It used for interface ModBUS TCP to ProtocolAdvanced Energy.

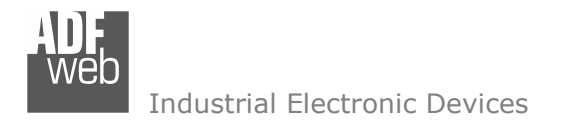

Document code: MN67026\_ENG Revision 2.000 Page 4 of 16

#### **USE OF COMPOSITOR SOFTWARE SW67026:**

### INTRODUCTION

When launching the SW67026 the following window appears: (The SW67004 is downloadable on the site <u>http://www.adfweb.com/home/download/download.asp</u> this manual is referenced to the last version of the software present on our web site)

| ADFweb.com | Compositor SW67026 TCP2Advan | ce_Energy : \Examp | le1            |
|------------|------------------------------|--------------------|----------------|
| Step 1     | New project                  | 🀴 Open project     | ] <b>i</b> ×   |
| Step 2     | General Parameter            |                    |                |
| Step 3     | Update Device                |                    | www.ADFweb.com |
|            |                              |                    |                |

Figure 1: Main window for SW67026

The "New Project" button creates the folder which contains all the project files:

- > The project is the complex of files that define a particular configurations of the device *Programmable Modbus TCP to Modbus RTU Gateway*. This file can also be imported and exported.
- > To clone the configurations of a *Programmable Modbus TCP to Modbus RTU Gateway* in order to configure another device in the same manner, it is necessary to maintain the folder and all its contents.
- > To clone a project in order to obtain a different version of the project, it is sufficient to duplicate the project folder with another name and open the new folder with the button "Open Project".

When the project is created or open, it is possible to access the various configuration sections of the device:

General Parameter,

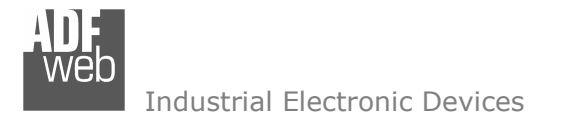

Document code: MN67026\_ENG Revision 2.000 Page 5 of 16

#### **GENERAL PARAMETER:**

This section define the fundamental communication parameter of BUS where the Programmable Modbus TCP is inserted.

By pressing the "Set Communication" button, the previous window appears in which the BUS can be set from ModBUS TCP side.

- IP address: Insert the IP address of TCP device;
- Port: insert the number of communication port.
- Baud rate: Insert the baud rate of RS 485.

| General Parameter                                                      |
|------------------------------------------------------------------------|
| MODBUS TCP<br>IP Address<br>[192]1682145<br>Subnet Mask<br>[2552552550 |
| Port 502                                                               |
| BaudRate 485<br>Baud rate 9600                                         |
| ✓ OK X Cancel                                                          |

Figure 2: General Parameter window

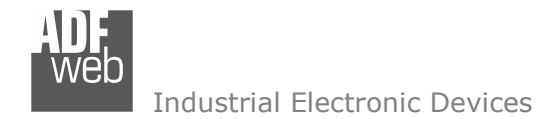

Document code: MN67026\_ENG Revision 2.000 Page 6 of 16

#### **UPDATE DEVICE:**

Once the parameters for downloading are created, click on "Update Device" on the main screen and click again on "Execute Modify File Sx". Now the update is carried out like our other products, so you need to boot the device via the jumper.

Insert the jumper (see Connection Scheme). Carry out a cycle of power on. The LED 3 will begin to flash.

Select the serial port you would like to carry out the update. Click on "Execute Update firmware". Wait for the action bar to finish. Then remove the jumper and reboot the device.

| ADFweb.com Compositor SW67026 TCP2Advance_Energy : \Example1 |                |
|--------------------------------------------------------------|----------------|
| Step 1 New project Open project                              | i ×            |
| Step 2 General Parameter                                     |                |
| Step 3 Update Device                                         | www.ADFweb.com |
| Generate Firmware                                            |                |
| •                                                            |                |
| Execute update firmware COM1                                 | •              |
|                                                              |                |
| Flash Write                                                  |                |
| C:\Programmi\ADFweb\Compositor_SW67025\PR0JECTS\Example1\Ne  |                |
| STEP : Wait for device                                       |                |
|                                                              |                |

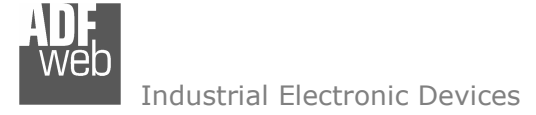

Document code: MN67026\_ENG Revision 2.000 Page 7 of 16

### PARAMETER INTERFACING WITH ADVANCED ENERGY:

| Des                                | cription                                                                                                 | Command | Type of<br>register | Address | Value           | Read /<br>Write | Register<br>range |
|------------------------------------|----------------------------------------------------------------------------------------------------|---------|---------------------|---------|-----------------|-----------------|-------------------|
| Flov                               | w rate setting                                                                                           |         |                     |         |                 |                 |                   |
| Stor<br>the<br>flow<br>uncl<br>com | res the set flow rate in<br>memory (RAM): The<br>rate remains<br>nanged unless the SRS<br>mand is input. | SFD     | HR                  | 100     | 0,00-<br>100,00 | W               | 0-10000           |
| char<br>the<br>one                 | flow rate to the<br>set with SFD command.                                                                | SRS     | HR                  | 103     | qualsiasi       | W               | 0-10000           |
| Cha<br>imm<br>exec                 | nges the flow rate<br>nediately after<br>cuting this command.                                            | SDC     | HR                  | 101     | 0,00-<br>100,00 | W               | 0-10000           |
| Rea                                | ds the set flow rate.                                                                                    | RFD     | HR                  | 100/101 |                 | R               | 0-10000           |
| Rea<br>flow                        | ds the current output<br>rate.                                                                           | RFX     | HR                  | 102     |                 | R               | 0-10000           |
| Valv                               | ve control                                                                                               |         |                     |         |                 |                 |                   |
| Valv                               | e forced-opening                                                                                         | svo     | HR                  | 110     | 1               | W               |                   |
| Valv                               | e forced-closing                                                                                         | SVC     | HR                  | 110     | 2               | W               |                   |
| Con<br>the<br>SVO<br>com           | trols the valve: Cancels<br>valve state set with the<br>and SVC<br>mands.                                | SVN     | HR                  | 110     | 0               | W               |                   |

| INF I                                                                                 |       |    | User | Manual M  | odbus TCP       | Server | to Protoco     | Advanced     | Energy |
|---------------------------------------------------------------------------------------|-------|----|------|-----------|-----------------|--------|----------------|--------------|--------|
| Neb                                                                                   |       |    |      | Docume    | ent code: MN670 | 26_ENG | Revision 2.000 | Page 8 of 16 |        |
| Reads the value state:                                                                | vices |    |      |           |                 |        |                |              |        |
| 0=Control, 1=positive<br>opening, 2=positive closing<br>Reads the valve voltage       | RVM   | HR | 110  | 0-1-2     | R               |        |                |              |        |
| value: 0 - 100 % output,<br>100 % = Full power                                        | RVD   | HR | 111  | 0-100     | R               | 0-100  |                |              |        |
| Mode setting                                                                          |       |    |      |           |                 |        |                |              |        |
| Changes to the digital mode.                                                          | SDM   | HR | 120  | 1         | W               |        |                |              |        |
| Changes to the analog mode.                                                           | SAM   | HR | 120  | 0         | W               |        |                |              |        |
| Reads the mode currently<br>being set: 1 = Analog<br>mode, 0 = Digital mode           | RMD   | HR | 120  | 1-0       | R               |        |                |              |        |
| Ramping function                                                                      |       |    |      |           |                 |        |                |              |        |
| Sets the ramping time:<br>Time from the current set<br>value to the new set<br>value. | SRT   | HR | 130  | 0-999     | W               | 0-999  |                |              |        |
| Reads the set ramping value.                                                          | RRT   | HR | 130  | 0-999     | R               | 0-999  |                |              |        |
| Autozero function                                                                     |       |    |      |           |                 |        |                |              |        |
| Starts zero point correction.                                                         | SZP   | HR | 140  | qualsiasi | W               |        |                |              |        |
| Initializes (clears) the<br>integrated flow rate: Starts<br>integrating function.     | STC   | HR | 150  | qualsiasi | W               |        |                |              |        |
| 1: Reads the integrating data<br>rate (%).                                            | RTD   | HR | 151  |           | R               |        |                |              |        |

| 1]:                                                                                                    |     |    |      | User Manual | Modbus         | TCP Serve   | r to Protoco   | Advanced     |
|----------------------------------------------------------------------------------------------------|-----|----|------|-------------|----------------|-------------|----------------|--------------|
| veb                                                                                                    |     |    |      | Do          | cument code: I | MN67026_ENG | Revision 2.000 | Page 9 of 16 |
| Reads the integrating data<br>2: Reads the integrated flow<br>rate (%) +<br>integration time<br>(hh:mm:ss). | RTX | HR | 152  |             | R              |             |                |              |
| Alarms                                                                                                    |     |    |      |             |                |             |                |              |
| Sets the flow rate alarm tolerance.                                                                         | SFW | HR | 1100 | 0-100       | W              | 0-100       |                |              |
| Sets the flow rate alarm lock time.                                                                         | SFT | HR | 110  | L 0-99      | W              | 0-99        |                |              |
| Activates the flow rate alarm: Turns it on.                                                                 | SAF | HR | 1102 | 2 0         | W              |             |                |              |
| Deactivates the flow rate alarm: Turns it off.                                                              | SFI | HR | 1102 | 2 1         | W              |             |                |              |
| Flow rate alarm set value:<br>Reads the set flow rate.                                                      | RFA | HR | 1103 | 3           | R              |             |                |              |
| Reads the flow rate alarm tolerance.                                                                        | RFW | HR | 1100 | )           | R              |             |                |              |
| Reads the flow rate alarm lock time.                                                                        | RFT | HR | 110  | L           | R              |             |                |              |
| Reads the flow rate alarm operating condition (ON/OFF).                                                     | RFI | HR | 1102 | 2 1-0       | R              |             |                |              |
| Alarmi valve                                                                                                |     |    |      |             |                |             |                |              |
| Sets the valve alarm value.                                                                                 | SVA | HR | 1200 | 0 0-100     | W              | 0-100       |                |              |
| Sets the valve alarm tolerance.                                                                             | SVW | HR | 120: | L 0-100     | W              | 0-100       |                |              |
| Sets the valve alarm lock time.                                                                             | SVT | HR | 1202 | 2 0-99      | W              | 0-99        |                |              |
| Activates the valve alarm:<br>Turns it on.                                                                  | SAV | HR | 1203 | 3 0         | W              |             |                |              |

Energy

| 1.                                                                                                    |       |    |      | User Mar | nual I | Modbus TCP Serve       | er to Protoco  | Advanced Energy |
|----------------------------------------------------------------------------------------------------|-------|----|------|----------|--------|------------------------|----------------|-----------------|
| veb                                                                                                    |       |    |      |          | Docum  | nent code: MN67026_ENG | Revision 2.000 | Page 10 of 16   |
| Industrial Electronic De                                                                               | vices |    |      |          |        |                        |                |                 |
| alarm: Turns it off.                                                                                   | SVI   | HR | 1203 | 1        |        | W                      |                |                 |
| Reads the valve alarm value.                                                                           | RVA   | HR | 1200 |          |        | R                      |                |                 |
| Reads the valve alarm tolerance.                                                                       | RVW   | HR | 1201 |          |        | R                      |                |                 |
| Reads the valve lock time.                                                                             | RVT   | HR | 1202 |          |        | R                      |                |                 |
| Reads the valve alarm operation status (ON/OFF).                                                       | RVI   | HR | 1203 | 0-1      |        | R                      |                |                 |
| Commons allarms                                                                                        |       |    |      |          |        |                        |                |                 |
| Reads the alarm details.                                                                               | RAS   | HR | 1300 |          |        | R                      |                |                 |
| Bit = 0 $\rightarrow$ Flow rate alarm<br>high<br>Bit = 1 $\rightarrow$ Flow rate alarm<br>Low          |       |    |      |          |        |                        |                |                 |
| Bit = 2 $\rightarrow$ Valve alarm high                                                                 |       |    |      |          |        |                        |                |                 |
| Bit = 3 $\rightarrow$ Valve alarm Low                                                                  |       |    |      |          |        |                        |                |                 |
| Clears the alarm: Clears the<br>alarm issue information,<br>photo coupler<br>output, and LED blinking. | SAC   | HR | 1300 | qua      | lsiasi | W                      |                |                 |
| Alarm state                                                                                            |       |    |      |          |        |                        |                |                 |
| Reads the error details.                                                                               | RER   | HR | 1310 |          |        | R                      |                |                 |
| Bit = 0 $\rightarrow$ Communication<br>Error                                                           |       |    |      |          |        |                        |                |                 |
| Bit = 1 → None                                                                                         |       |    |      |          |        |                        |                |                 |

ADF web

| Industrial Ele | ctronic | Devices |
|----------------|---------|---------|
|----------------|---------|---------|

| Bit = 2 🗲 Eeprom Error                                                                                                    |     |     |      |           |     |
|----------------------------------------------------------------------------------------------------|-----|-----|------|-----------|-----|
| Bit = 3 $\rightarrow$ Zero pint<br>correction error (Auto zero<br>error 1)<br>Bit = 4 $\rightarrow$ Zero point<br>correction error (Auto zero<br>error 2)<br>Bit = 5 $\rightarrow$ Flow rate alarm<br>high<br>Bit = 6 $\rightarrow$ Flow rate alarm<br>high<br>Bit = 7 $\rightarrow$ Flow rate alarm<br>high |     |     |      |           |     |
| Clears the error: Clears the error issue information and LED blinking.                                                                                                    | SEC | HR  | 1310 | qualsiasi | W   |
| ID No. Setting command                                                                                                    | (*) |     |      |           |     |
| Changes the ID No.                                                                                                    | SID | HR  | 2100 |           | W   |
| Reads the ID No. currently being set.                                                                                                    | RID | HR  | 2100 |           | R   |
| Read the default addres                                                                                                    |     | HR  | 2101 |           | W/R |
| Read general parameters                                                                                                    |     |     |      |           |     |
| Reads the full-scale flow<br>rate for the gas used.                                                                                                    | RFK | HR2 | 3000 |           | R   |
|                                                                                                    |     |     |      |           |     |

# User Manual Modbus TCP Server to Protocol Advanced Energy

Document code: MN67026\_ENG Revision 2.000 Page 11 of 16

Document code: MN67026\_ENG Revision 2.000 Page 12 of 16

R

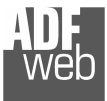

Industrial Electronic Devices

Reads the CF value. **RCF** HR 3004

## **Broadcast command**

Send any command to adress "00" – In this case there aren't a response.

S = Settings Command

R = Readings Command

(\*) = For modbus request inserty the address of the device would you like

I write 1 word, after write the word I write a serial No. in 2101. For example the serial No.= 12A3456 The serial No. must have a maximum of 20 characters. I write there in 4 word, I write every characters in ascii code, but I write the ascii code in HEX.

 $\begin{array}{lll} 1^{st} \mbox{ word: } 0x31 & 0x32 \\ 2^{nd} \mbox{ word: } 0x41 & 0x33 \\ 3^{rd} \mbox{ word: } 0x34 & 0x35 \\ 4^{th} \mbox{ word: } 0x36 & 0xFF \end{array}$ 

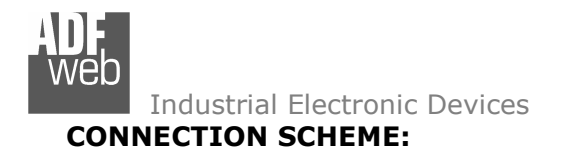

Document code: MN67026\_ENG Revision 2.000 Page 13 of 16

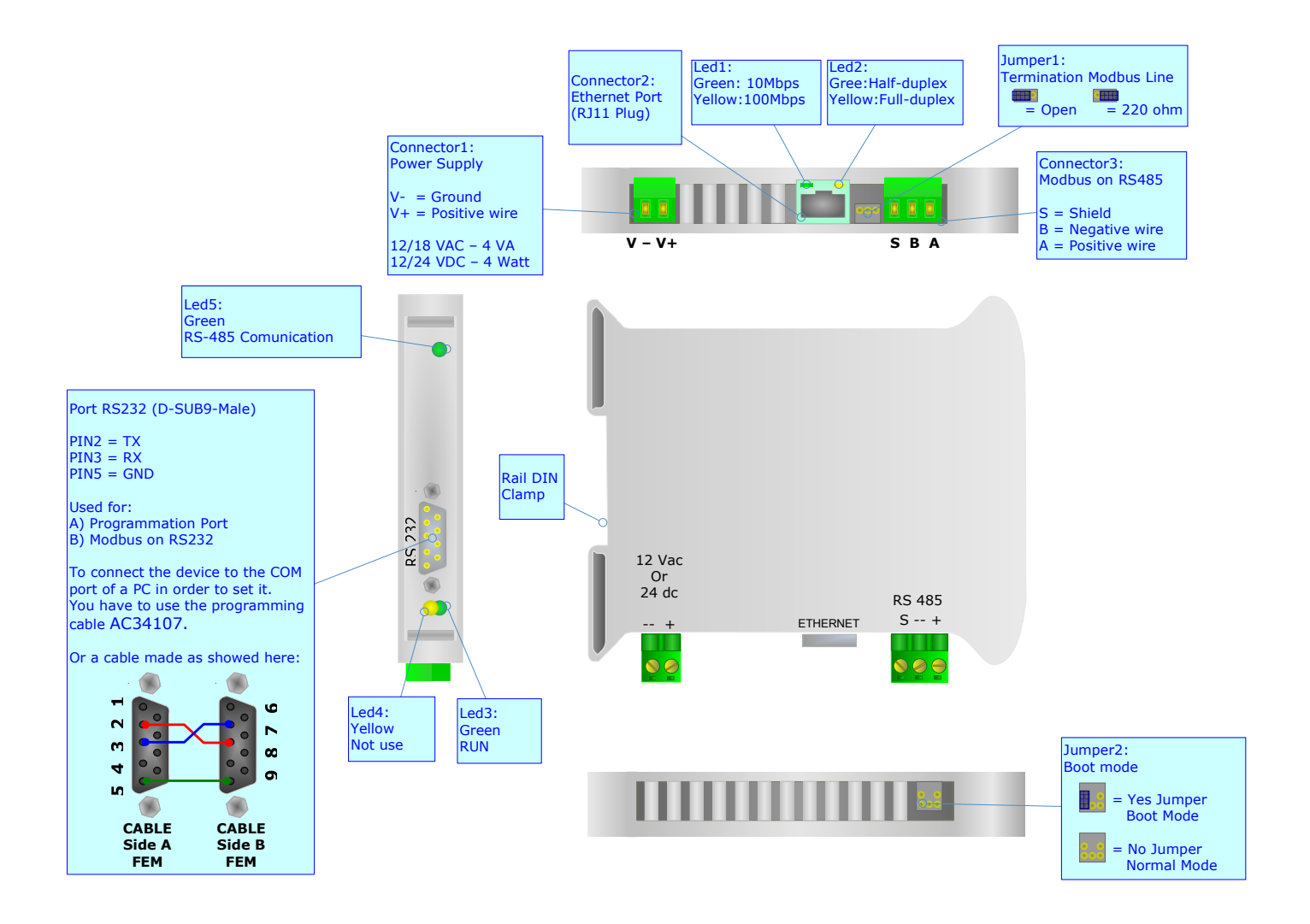

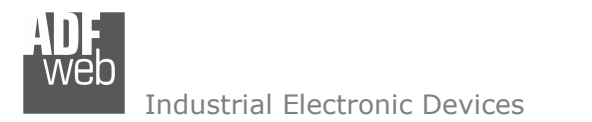

Document code: MN67026\_ENG Revision 2.000 Page 14 of 16

#### **CHARACTERISTICS OF THE CABLES:**

The connection from RS232 socket to a serial port (example one from a personal computer), must be made with a NULL MODEM cable (a serial cable where the pins 2 and 3 are crossed).

It is recommended that the RS232C Cable not exceed 15 meters.

### **DETAILS ABOUT THE ETHERNET CABLE:**

Linking of Ethernet connector to a HUB must be carried out by a Category 5E cable. The cable has to conform to the T568 norms relative to connections in cat.5 up to 100 Mbps. The length cannot go beyond 100 meters.

Neb Industrial Electronic Devices

# User Manual Modbus TCP Server to Protocol Advanced Energy

Document code: MN67026\_ENG Revision 2.000 Page 15 of 16

## **MECHANICAL DIMENSIONS:**

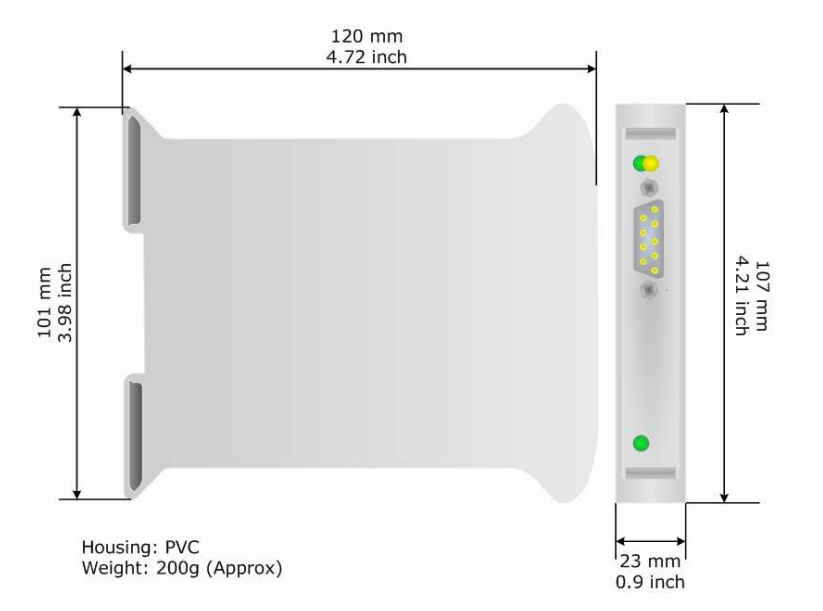

### **ORDER CODE:**

Order Code: **HD67026** - Gateway – Modbus TCP Server to protocol advanced energy

### ACCESSORIES:

| Order Code: | AC34107 | - | Null Modem Cable Fem/Fem DSub 9 Pin 1,5 m             |
|-------------|---------|---|-------------------------------------------------------|
| Order Code: | AC34114 | - | Null Modem Cable Fem/Fem DSub 9 Pin 5 m               |
| Order Code: | AC34001 | - | Rail DIN - Power Supply 220/240V AC 50/60Hz - 12 V AC |
| Order Code: | AC34002 | - | Rail DIN - Power Supply 110V AC 50/60Hz - 12 V AC     |

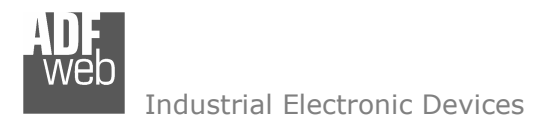

Document code: MN67026\_ENG Revision 2.000 Page 16 of 16

### WARRANTIES AND TECHNICAL SUPPORT:

For fast and easy technical support for your ADFweb.com SRL products, consult our internet support at <u>www.adfweb.com</u>. Otherwise contact us at the address support@adfweb.com

## **RETURN POLICY:**

If while using your product you have any problem and you wish to exchange or repair it, please do the following:

- 1) Obtain a Product Return Number (PRN) from our internet support at <u>www.adfweb.com</u>. Together with the request, you need to provide detailed information about the problem.
- 2) Send the product to the address provided with the PRN, having prepaid the shipping costs (shipment costs billed to us will not be accepted).

If the product is within the warranty of twelve months, it will be repaired or exchanged and returned within three weeks. If the product is no longer under warranty, you will receive a repair estimate.

### **PRODUCTS AND RELATED DOCUMENTS:**

| Part    | Description                             | URL                            |
|---------|-----------------------------------------|--------------------------------|
| HD67118 | Converter RS232 to RS485 Isolated       | www.adfweb.com?Product=HD67118 |
| HD67119 | Converter USB 2.0 to RS485 Isolated     | www.adfweb.com?Product=HD67119 |
| HD67007 | Gateway Modbus TCP Server to RTU Master | www.adfweb.com?Product=HD67007 |
| HD67010 | Gateway Modbus TCP Client to RTU Slave  | www.adfweb.com?Product=HD67010 |